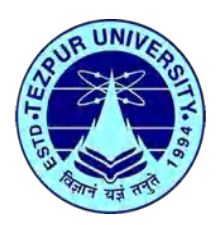

**User-Guide to Access the Subscribed E-Resources Remotely** 

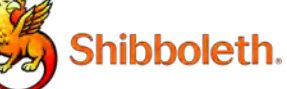

(Off-Campus Access through Shibboleth | INFED)

For accessing the subscribed e-resources remotely there are two different methods which are given below:-

## Note: (Important)

Firstly, you need to have your **username/email** and **password** before accessing the subscribed eresources which has been provided the Central Library, Tezpur University. In case, if you didn't receive the username and password, please contact at <u>library@tezu.ernet.in</u>.

### A. METHOD 1:

**A. Step-1:** Visit at <u>https://idp.tezu.ernet.in.</u> (Please note that the IDP portal may not open using the Campus Network/Internet.

Please try to connect using your Mobile data, Home Internet, etc.)

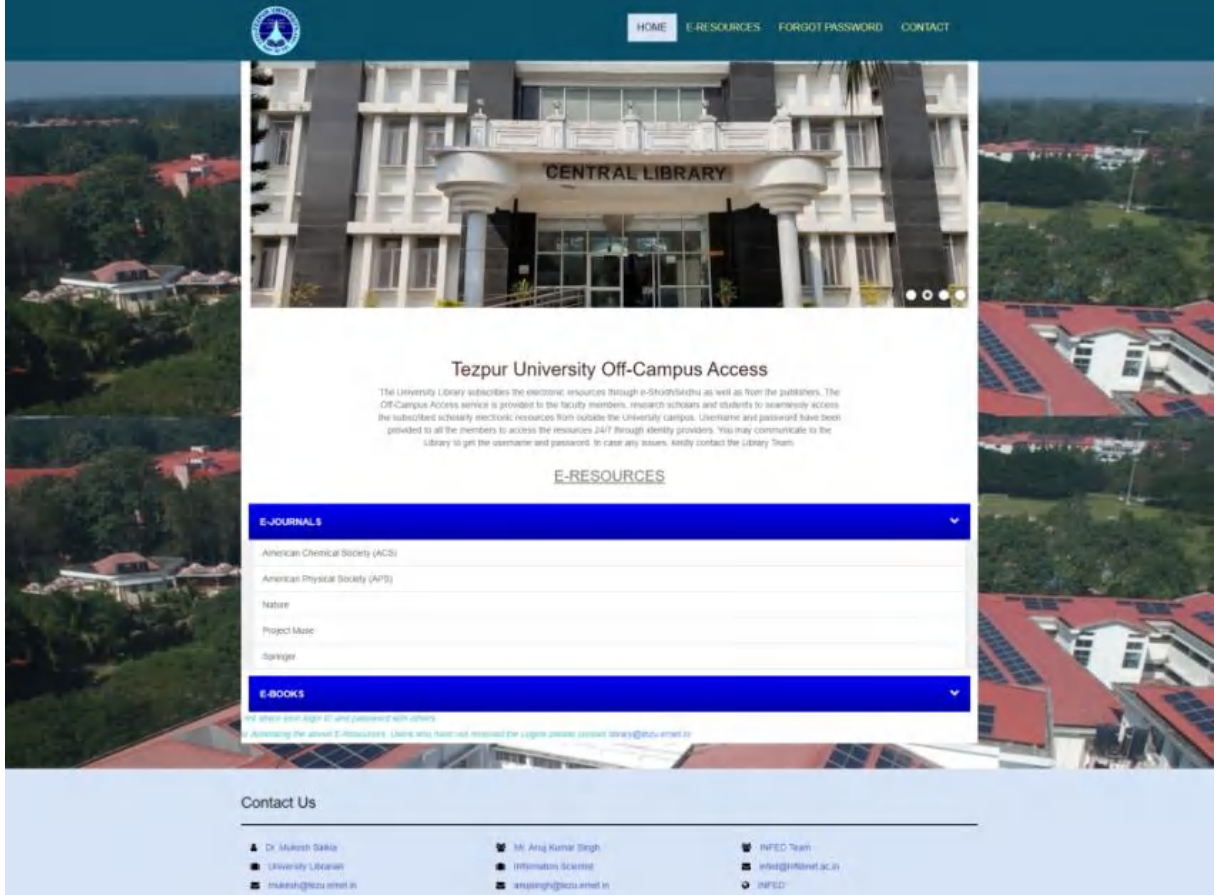

#### OR

Please visit the Central Library, TU webpage at <u>https://www.tezu.ernet.in/Library</u> and Click *"Remote Access Facility"* located at the left sidebar menu. You'll then automatically redirect to <u>https://idp.tezu.ernet.in/</u> portal.

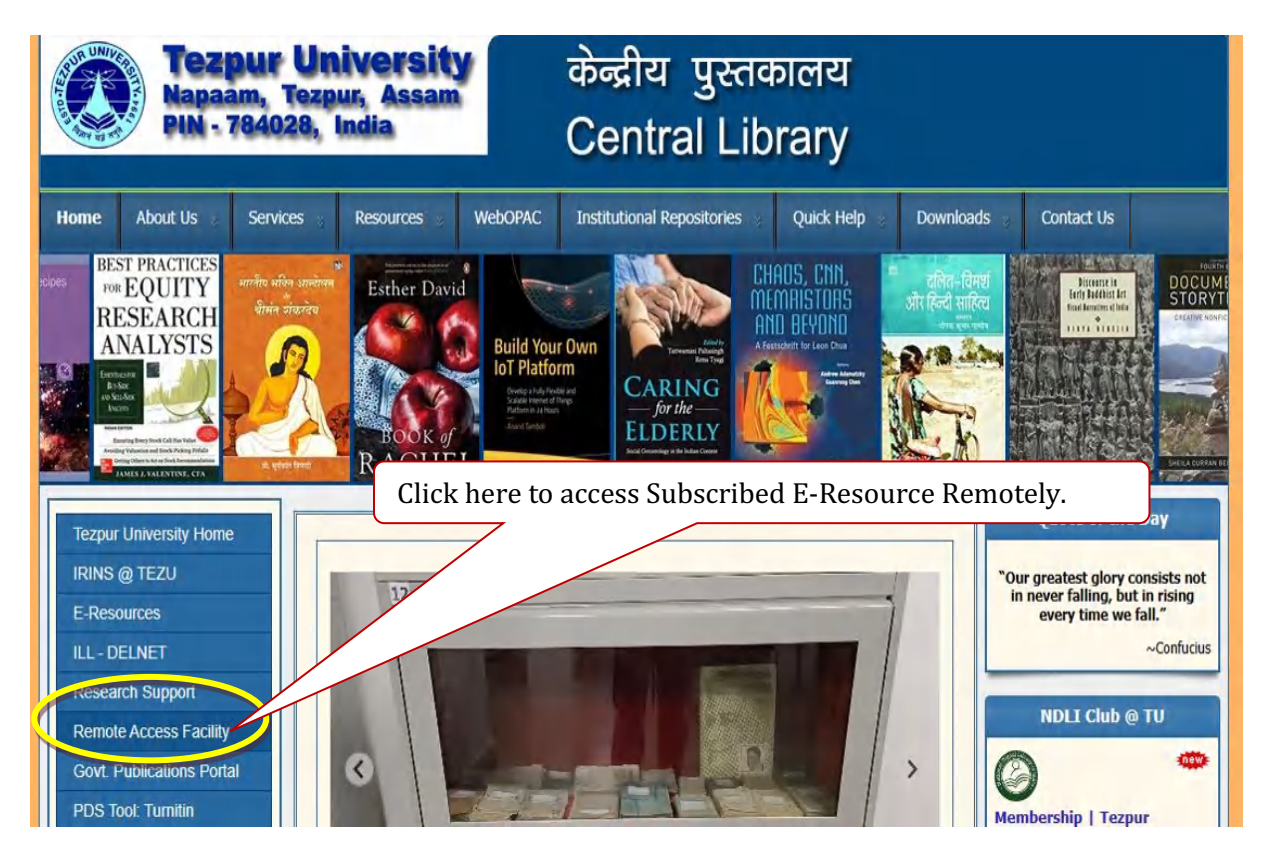

**a. Step-2:** Select and click the e-resources link from the given list under E-Resources. E-RESOURCES

|                                 | Select the required e-resource from the given list. |   |
|---------------------------------|-----------------------------------------------------|---|
| E-JOURNALS                      |                                                     | * |
| American Chemical Society (ACS) |                                                     |   |
| American Physical Society (APS) |                                                     |   |
| Nature                          |                                                     |   |
| Project Muse                    |                                                     |   |
| Springer                        |                                                     |   |

**b. Step-3**: After clicking the e-resource link a login page will appear.

| INFED                                                 | Shath                                                                                                    |                                     |                             |
|-------------------------------------------------------|----------------------------------------------------------------------------------------------------|-------------------------------------|-----------------------------|
|                                                       | Login to Springer                                                                                                |                                     | Enter <b>Username/Email</b> |
| Username                                              |                                                                                                    |                                     | Enter <b>Password</b>       |
| Password                                              |                                                                                                    |                                     |                             |
| □Don't Remem<br>□ Clear prior gr<br>information to ti | ber Login<br>anting of permission for retease on<br>his service.                                                 | Clic                                | k on <b>Login</b>           |
| Springer                                              | Eorgot your password?   Need Help<br>he world's most comprehensive online coll<br>technological and medical jour | 2<br>ection of scientific,<br>mals. |                             |

**c. Step-3:** After Login, Click on **"Accept"** to share the usage information to the service provider.

| A LINUL                                                                                                    | ZI Spli                                                                                                    | inger                                    |                           |
|----------------------------------------------------------------------------------------------------|----------------------------------------------------------------------------------------------------|------------------------------------------|---------------------------|
| UR ONTE                                                                                                    | You are about to access the set                                                                                                    | vice:                                    |                           |
| N Salo VO                                                                                                    | Springer of Springer-Verlag Lo<br>Description as provided by this                                                                                                    | ndon Limited                             |                           |
| 25                                                                                                    | The world's most comprehension of scientific, technological and                                                                                                    | e online collection<br>medical journals. |                           |
|                                                                                                    | Additional information about th                                                                                                    | e service                                |                           |
|                                                                                                    |                                                                                                    |                                          |                           |
| 37.007.0                                                                                                    |                                                                                                    |                                          |                           |
| 14 11                                                                                                    |                                                                                                    |                                          |                           |
| 144 28 42                                                                                                    |                                                                                                    | 1                                        | 1                         |
| information to be Dravide                                                                                                    | Click I                                                                                                    | iere to know more a                      | about <b>Data Privacy</b> |
| duPersonEntitlement http://ww                                                                                                    | vw.tezu.ernet.in/                                                                                                    |                                          |                           |
| duPersonScopedAffiliation student@t                                                                                                    | tezu.ernet.in                                                                                                    |                                          |                           |
| duperson argetedition vBpPZw/r                                                                                                    | Vqqqjj1tdSi3WD26IIc                                                                                                    |                                          |                           |
|                                                                                                    |                                                                                                    |                                          |                           |
| ta privacy information of the service                                                                                                    |                                                                                                    |                                          |                           |
| ta privacy information of the service<br>e information above would be shared with                                                                                                    | the service if you proceed. Do you                                                                                                    | Igree to release                         |                           |
| ta privacy information of the service<br>e information above would be shared with<br>i information to the service every time yo                                                                                                    | the service if you proceed. Do you a<br>u access it?                                                                                                    | igree to release                         |                           |
| ta privacy information of the service<br>a information above would be shared with<br>a information to the service every time yo<br>select an information release consent dura                                                                                                    | the service if you proceed. Do you :<br>u access it?<br>tion:                                                                                                    | gree to release                          |                           |
| ta privacy information of the service<br>e information above would be shared with<br>s information to the service every time yo<br>elect an information release consent dura<br>O Ask me again at next login                                                                                                    | the service if you proceed. Do you a<br>u access it?                                                                                                    | gree to release                          |                           |
| ta privacy information of the service<br>information above would be shared with<br>information to the service every time yo<br>elect an information release consent dura<br>Ask me again at next login<br>• I agree to send my information this                                                                                                    | the service if you proceed. Do you :<br>u access it?<br>tion:<br>time.                                                                                                    | Igree to release                         |                           |
| ta privacy information of the service<br>information above would be shared with<br>s information to the service every time yo<br>select an information release consent dura<br>Ask me again at next login<br>• I agree to send my information this<br>Ask me again if information to be prov                                                                                                    | the service if you proceed. Do you a<br>u access it?<br>tion:<br>time.<br>ided to this service changes                                                                                                    | gree to release                          |                           |
| ta privacy information of the service<br>e information above would be shared with<br>information to the service every time yo<br>select an information release consent dura<br>Ask me again at next login<br>• I agree to send my information this<br>Ask me again if information to be prov<br>• I agree that the same information w<br>future.                                                                                                    | the service if you proceed. Do you a<br>u access it?<br>tion:<br>time.<br>tided to this service changes<br>ill be sent automatically to this serv                                                                                | gree to release                          |                           |
| ta privacy information of the service<br>a information above would be shared with<br>information to the service every time yo<br>select an information release consent dura<br>Ask me again at next login<br>• I agree to send my information this<br>Ask me again if information to be prov<br>• I agree that the same information w<br>future.<br>Do not ask me again                                                                                          | the service if you proceed. Do you a<br>u access it?<br>tion:<br>time.<br>ided to this service changes<br>ill be sent automatically to this serv                                                                                 | ce in the<br>Click on Acce               | pt                        |
| ta privacy information of the service<br>a information above would be shared with<br>information to the service every time yo<br>select an information release consent dura<br>Ask me again at next login<br>• I agree to send my information this<br>Ask me again if information to be prov<br>• I agree that the same information w<br>future.<br>Do not ask me again<br>• I agree that all of my information w                                                | the service if you proceed. Do you :<br>u access it?<br>tion:<br>time.<br>ided to this service changes<br>ill be sent automatically to this serv<br>ill be released to <b>any</b> service.                                       | ce in the<br>Click on Acce               | ept                       |
| ta privacy information of the service<br>a information above would be shared with<br>information to the service every time yo<br>select an information release consent dura<br>Ask me again at next login<br>• I agree to send my information this<br>Ask me again if information to be prov<br>• I agree that the same information w<br>future.<br>Do not ask me again<br>• I agree that all of my information w<br>his setting can be revoked at any time will | the service if you proceed. Do you :<br>u access it?<br>tion:<br>time.<br>ided to this service changes<br>ill be sent automatically to this serv<br>ill be released to <b>any</b> service.<br>th the checkbox on the login page. | ce in the Click on Acce                  | pt                        |
| ta privacy information of the service<br>a information above would be shared with<br>information to the service every time yo<br>select an information release consent dura<br>Ask me again at next login<br>• I agree to send my information this<br>Ask me again if information to be prov<br>• I agree that the same information w<br>future.<br>Do not ask me again<br>• I agree that all of my information w<br>his setting can be revoked at any time will | the service if you proceed. Do you a<br>u access it?<br>tion:<br>time.<br>ided to this service changes<br>ill be sent automatically to this serv<br>ill be released to <b>any</b> service.<br>th the checkbox on the login page  | ce in the<br>Click on Acce               | ept                       |

**d. Step-5**: You are now able to access the selected e-resource successfully. You can also verify and check that the access is being provided by Tezpur University

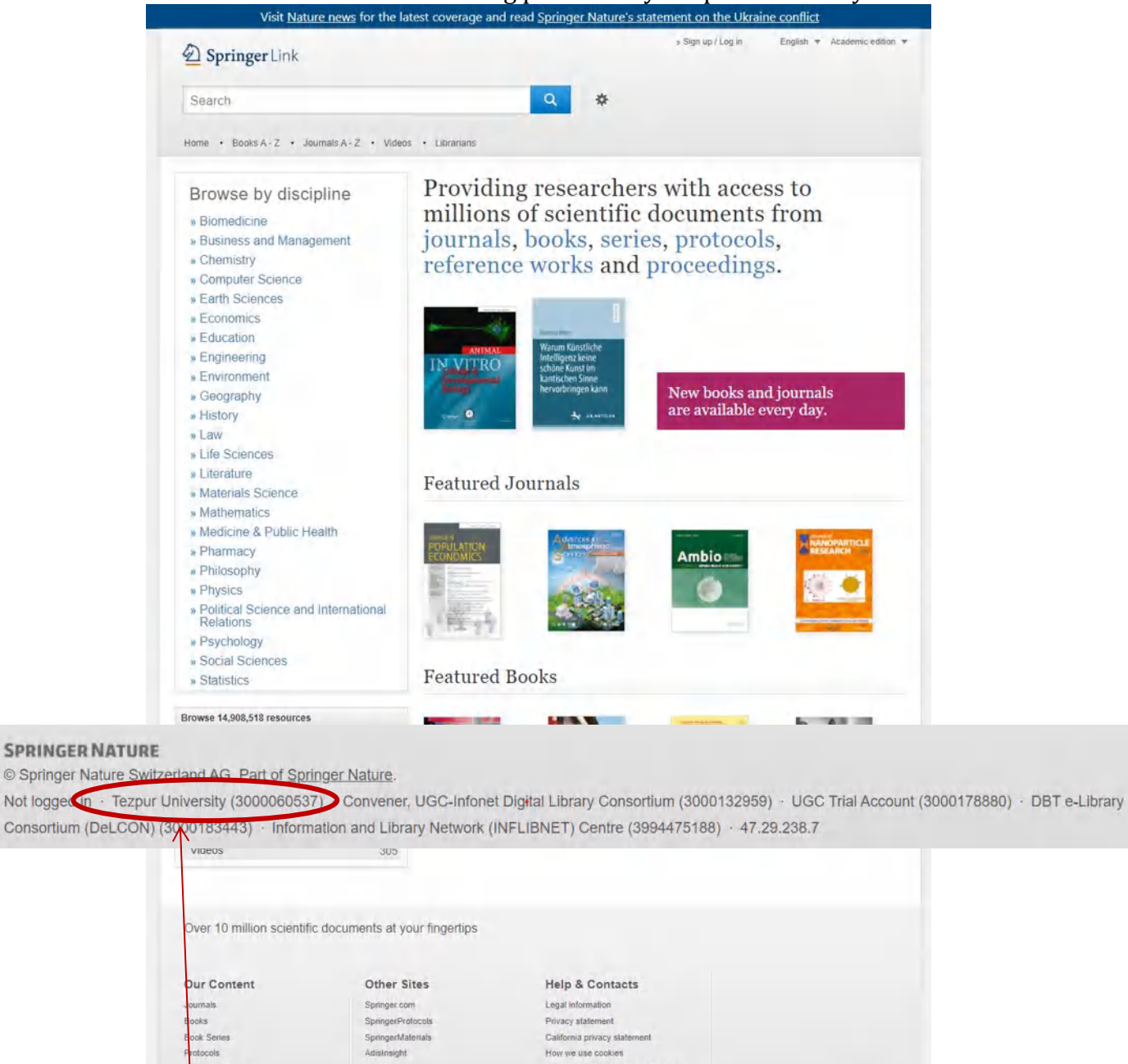

 Dur Content
 Other Sites
 Pielp & Contacts

 ournals
 Springer: com
 Legal Information

 Books
 Springer/Mitorobs
 Privacy statement

 Books
 Springer/Mitorobs
 California privacy statement

 Rotools
 Adismight
 How we use cookies

 Briterinoe Works
 FAQ

 Proceedings
 FAQ

 Contact us
 Inpressum

 Inpressum
 Affiliate program

**Things to remember:** In order to access the subscribed e-resources, please follow all the above steps for each service provider.

#### B. METHOD 2 (Alternative):-

Alternatively, you can also visit the subscribed e-resources publisher's official website for accessing the same.

Follow the steps given below:- (e.g. Project MUSE)

**a. Step-1:** First Visit the Publisher's official website, Let's for example to access *Project MUSE*, please visit at its official website i.e. <u>https://muse.jhu.edu/</u> and locate *Institutional Login* section.

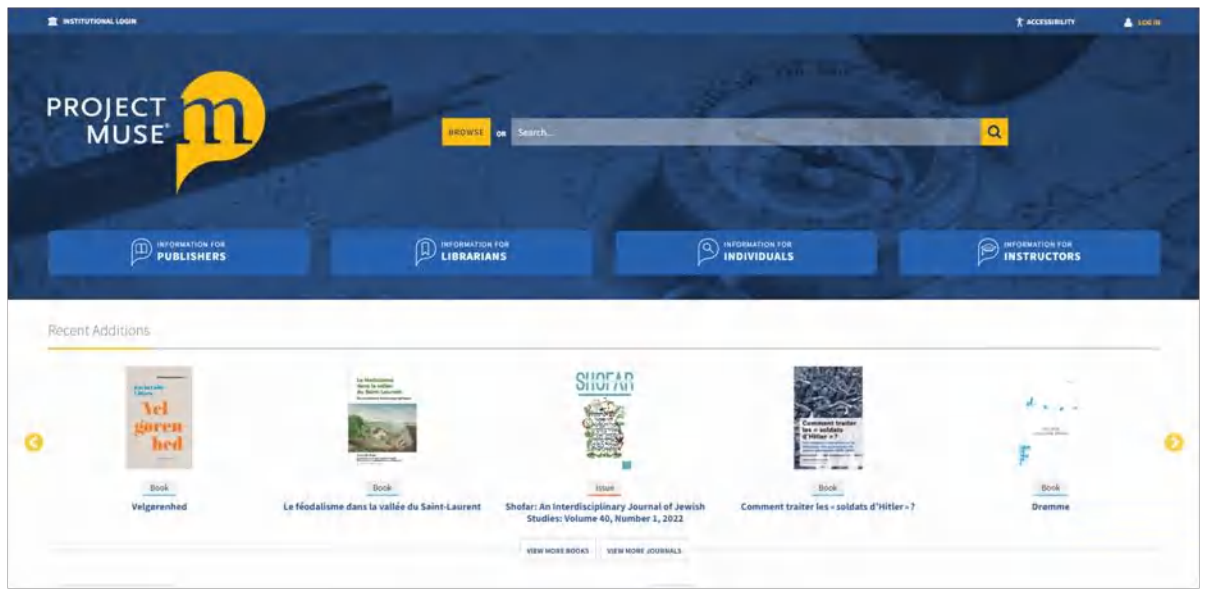

**b. Step-2:** Click on "**Institutional Login**" from the top menu.

# INSTITUTIONAL LOGIN

#### c. **Step-3:** Enter "**Tezpur University**" in the Access via my Institution block.

| Access via my Institution                                                                                                    |                                                                     |
|----------------------------------------------------------------------------------------------------|---------------------------------------------------------------------|
| Login to your Institution to gain access to your institution's subscribed or<br>institutions that have registered their proxy service with MUSE will appea<br>links. | Search <b>Tezpur University</b> in the<br>Institution Search Field. |
| Institution Search:                                                                                                    |                                                                     |
| Search for an Institution                                                                                                    |                                                                     |
| Aberystwyth University<br>Authenticate VIA Shibboleth                                                                                                    | ii i                                                                |
| ACS Cobham International School<br>Authenticate VIA Shibboleth                                                                                                    |                                                                     |
| Adelphi University                                                                                                    |                                                                     |
| Authenticate VIA Proxy                                                                                                    | -                                                                   |

**d. Step-4:** After searching, you will get the Tezpur University profile. Click on "**Authenticate VIA Shibboleth**".

| ogin to your Institution to gain access to your i | institution's subscribed content. Only                                                                          |
|---------------------------------------------------|----------------------------------------------------------------------------------------------------|
| nstitutions that have registered their proxy ser  | vice with MUSE will appear with proxy                                                                           |
| inks.                                             | A NAME OF A DESCRIPTION OF A DESCRIPTION OF A DESCRIPTION OF A DESCRIPTION OF A DESCRIPTION OF A DESCRIPTION OF |
| nstitution Search:                                | After Search, you'll get the Tezpur                                                                             |
| Tezpur                                            | University Profile as shown in the image.<br>Now click on <i>Authenticate VIA</i>                               |
|                                                   | <i>Shibboleth</i> to go to login page.                                                                          |
| Tezpur University                                 |                                                                                                    |

e. Step-5: You'll then redirect to the login page. Enter the Username/Email and Password and click on Login.

| NFED                           | Shadb                                          | Enter Username/Email |
|--------------------------------|------------------------------------------------|----------------------|
| Username                       |                                                | Enter Password       |
| Password                       |                                                |                      |
| Don't Remembe Clear prior gran | r Login<br>Iting of permission for re          | lease of version     |
|                                | ing or permission is no                        |                      |
| information to this            | service.                                       | Click on Login       |
| information to this            | Login                                          | Click on Login       |
| information to this            | service.<br>Login<br>orgot your password?   Ne | ed Help?             |

**f. Step-5:** After Login, Click on **"Accept"** to share the usage information to the service provider (if asked).

| You are about to access the service:<br>muse.jhu.edu of Johns Hopkins University                                                                                                    |                        |
|----------------------------------------------------------------------------------------------------|------------------------|
| Information to be Provided to Service                                                                                                    |                        |
| eduPersonEntitlement http://www.tezu.emet.in/                                                                                                    |                        |
| eduPersonScopedAffiliation student@tezu.ernet.in                                                                                                    |                        |
| eduPersonTargetedID.old TGBBwLQTKkskQ1nx2Omd+OXM3Zk=@tezu.ernet.in                                                                                                    |                        |
| e information above would be shared with the service if you proceed. Do you agree to release<br>s information to the service every time you access it?                                                                                                    |                        |
|                                                                                                    |                        |
| Select an information release consent duration:                                                                                                    |                        |
| Select an information release consent duration:<br>O Ask me again at next login                                                                                                    |                        |
| Select an information release consent duration:<br>Ask me again at next login<br>• 1 agree to send my information this time.                                                                                                    |                        |
| Select an information release consent duration:<br>Ask me again at next login<br>• 1 agree to send my information this time.<br>S Ask me again if Information to be provided to this service changes                                                                                                    |                        |
| Select an information release consent duration:<br>Ask me again at next login<br>• 1 agree to send my information this time.<br>Res me again if Information to be provided to this service changes<br>• 1 agree that the same information will be sent automatically to this service in the<br>future.                                                                            | Click on Accept        |
| Select an information release consent duration:  Ask me again at next login  I agree to send my information this time.  Ask me again if information to be provided to this service changes  I agree that the same information will be sent automatically to this service in the future.  Do not ask me again                                                                      | Click on Accept        |
| Select an information release consent duration:  Ask me again at next login  I agree to send my information this time.  Ask me again if Information to be provided to this service changes  I agree that the same information will be sent automatically to this service in the future.  Do not ask me again  I agree that all of my information will be released to any service. | Click on <b>Accept</b> |

# **g. Step-6:** You can now able to access the Project MUSE successfully.

| ACCESS PROVIDED BY TEZPUR UNIVERSITY                                                              |
|---------------------------------------------------------------------------------------------------|
| PROJECT DI BROWSE OR Search                                                                       |
| Shibboleth authentication was successful.                                                         |
| You are now recognized as a member of 'Tezpur University'. Click below to return to your content. |
| Return to Project MUSE                                                                            |
| https://muse.jhu.edu                                                                              |
|                                                                                                   |

**Note:** Please note that the above Method-2 for accessing the subscribed e-resources remotely may slightly different in other publisher's portal.

If you face any difficulties while accessing the subscribed e-resources through Shibboleth, feel free to contact us at <u>library@tezu.ernet.in</u>.